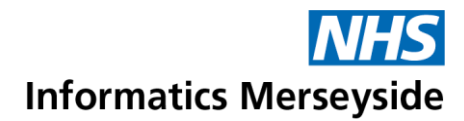

## **Outlook App for Mobile Devices**

Install the Outlook App to access work emails from a mobile device

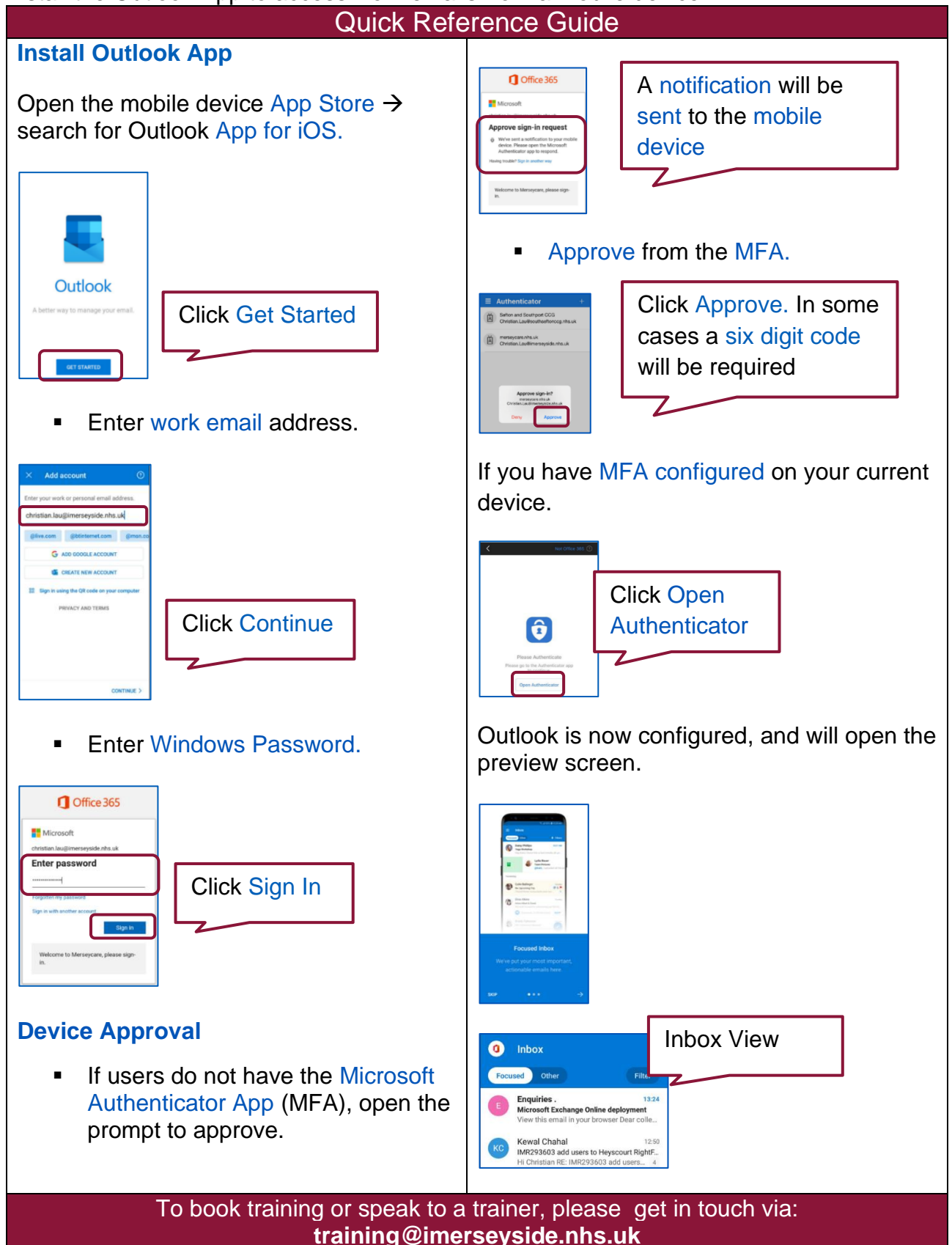